Lägesbestämning av markinstallationer med autopilot och digital dikeskarta

#### • Bakgrund:

- Vid täckdikesunderhåll är lägesinformation viktigt. Undvik att grävaren står och väntar för dyr timpenning!
- Undvik skada på näraliggande markinstallationer som inte behöver vara dina egna. Det kan bli ännu dyrare!!

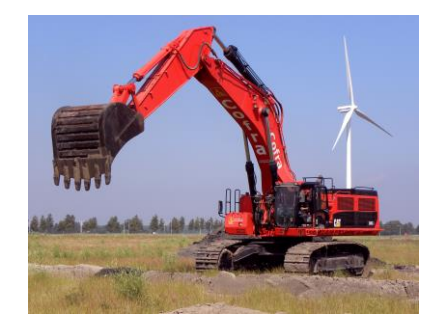

- Digitalisering:
  - I stället för flera ihoprullade gamla "analoga" dikeskartor så har man i god tid gjort dem digitala och lagt dem i GPSn i ett format som den kan läsa.

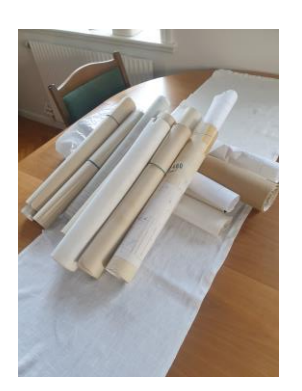

## Lägesbestämningsmetod

- GPSn "låser" på valt täckdike varefter autopiloten tar över kommandot och "söker upp" diket på åkern. GPSn visar det precisa läget genom att låta traktorn köra längsmed diket.
- Aktuell dräneringskarta visas samtidigt på displayen som också visar var stickdiken ligger. På samma sätt kan slambrunnar som ligger under plogdjup "pejlas" in genom 2 korsande linjer.
- Ett fiktivt pejlingsredskap i GPSn behövs och görs med en konfigurationsinställning en gång för alla och sparas ned. Redskapet bör vara en 24 meter bred bom bakom traktorn.

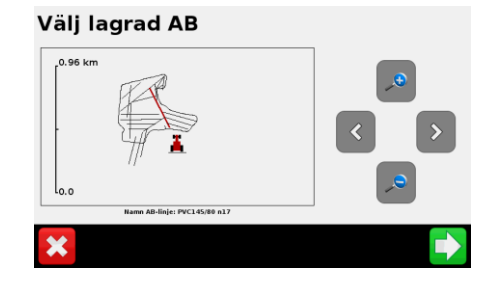

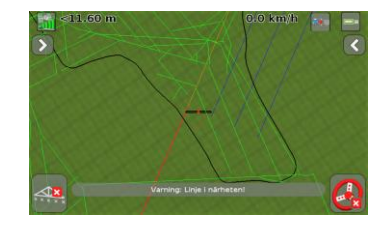

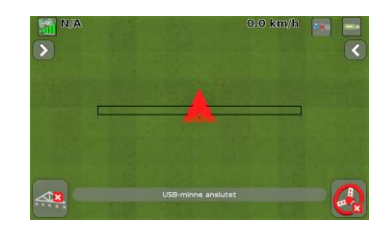

## Lägesbestämningsprecision

- Precisionen blir så bra som den karta och GPS abonnemang man har. Trimble RTX-15 duger gott.
- Felet blir mindre ä 0.5 meter, oftast 20 cm.
- Varje gång som man har ett dike i öppen dager, t.ex. vid nydränering så bör det lägesbestämmas med GPS och kartan uppdateras.
- Kartan som kan innehålla många diken blir på sikt bättre och bättre. Kom ihåg att säkerhetskopiera. Den är värdefull!

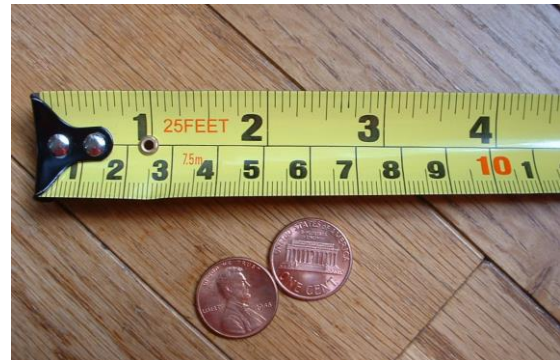

## Lägesbestämningsprocedur

- I GPSn gör du:
  - Välj pejling som redskap
  - Välj det fält där täckdiket finns
  - Välj sökt täckdike från digitala översiktskartan.
- I traktorn gör du:
  - Kör fram till ungefärligt läge där täckdiket går. Använd dräneringskartan i displayen som guidning.
  - Man behöver komma ungefär 11 meter från diket. Se till att möta diket i en vinkel mindre än 45 grader så GPSn kan låsa på.
- I GPSn gör du:
  - Koppla in autopiloten och låt traktorn svänga in på täckdiket.

Länk till Demo

https://drive.google.com/file/d/18iNAbFYX5K3qMeyKSp\_jIQ6CGz0M9AW/view?usp=sharing

# Spårbarhet med GPS

### Välj Aktivitet från meny:

- Grävning
- Plöjning
- Sprutning
- Dikning

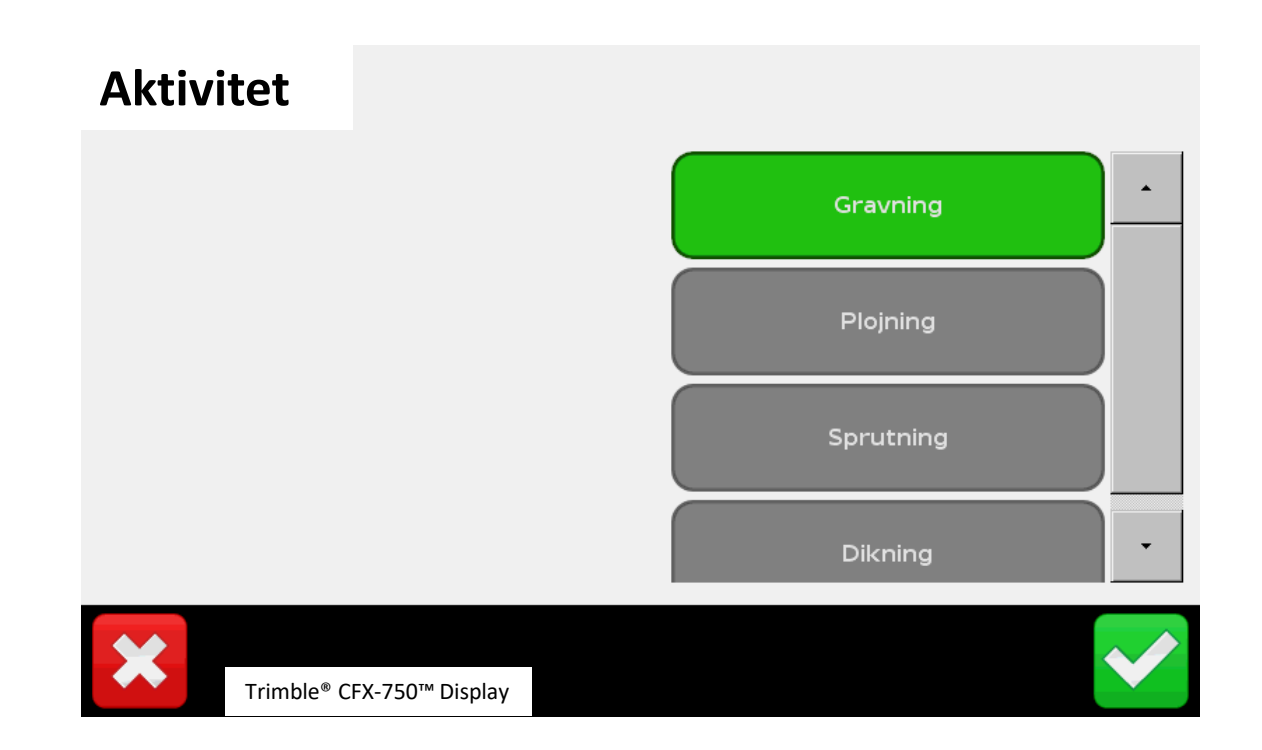

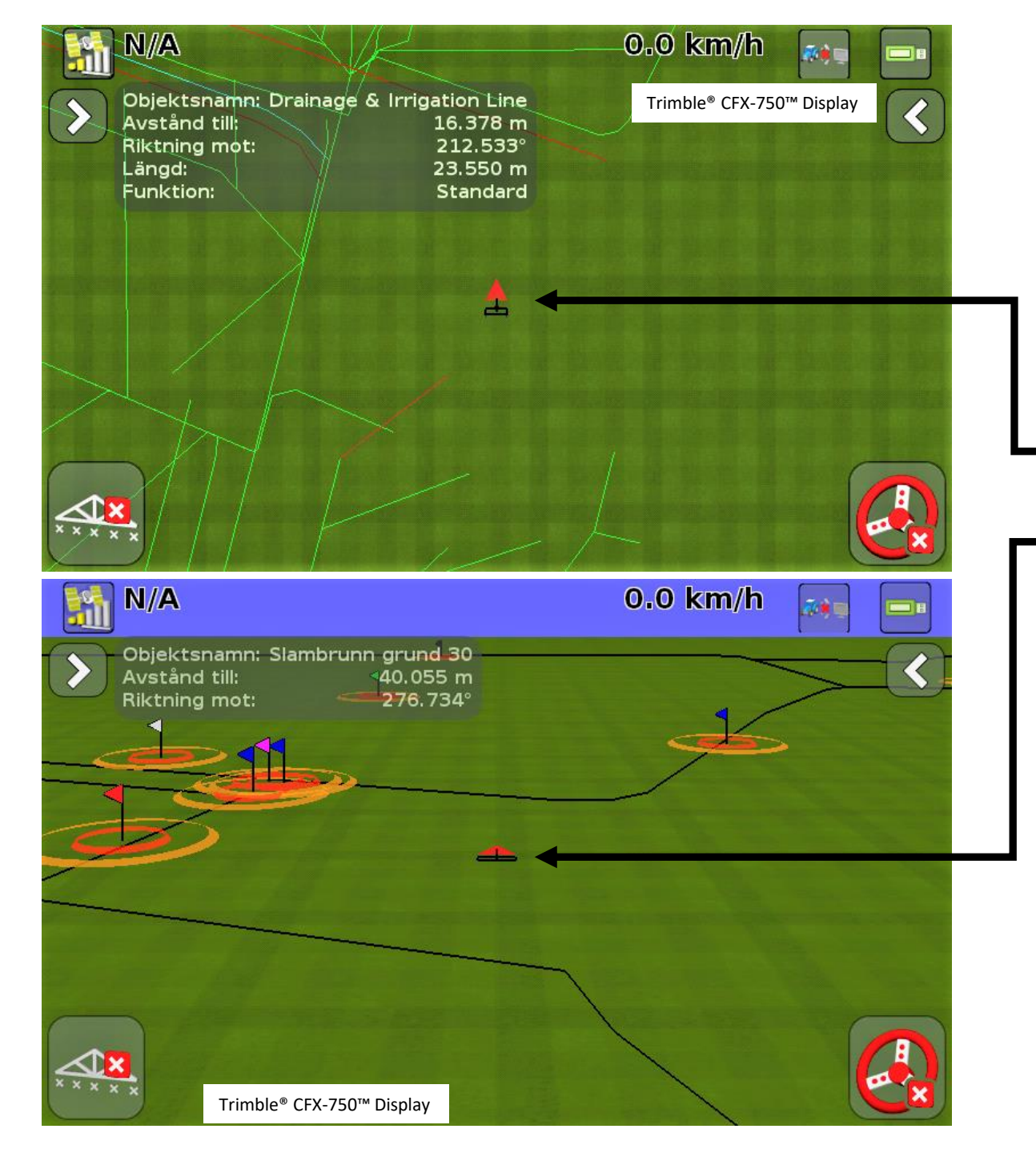

Grävning visar alla objekt som kan grävas sönder: El, Tele, Fiber, Vatten & Avlopp, Dräneringar, Kulvertar och Bevattningsledningar.

# Aktivitet

Plöjning visar alla objekt som kan plöjas sönder eller skada plogen:Slambrunnar, Reglerbrunnar, Hydranter,Grunda täckdiken och Jordfasta stenar.

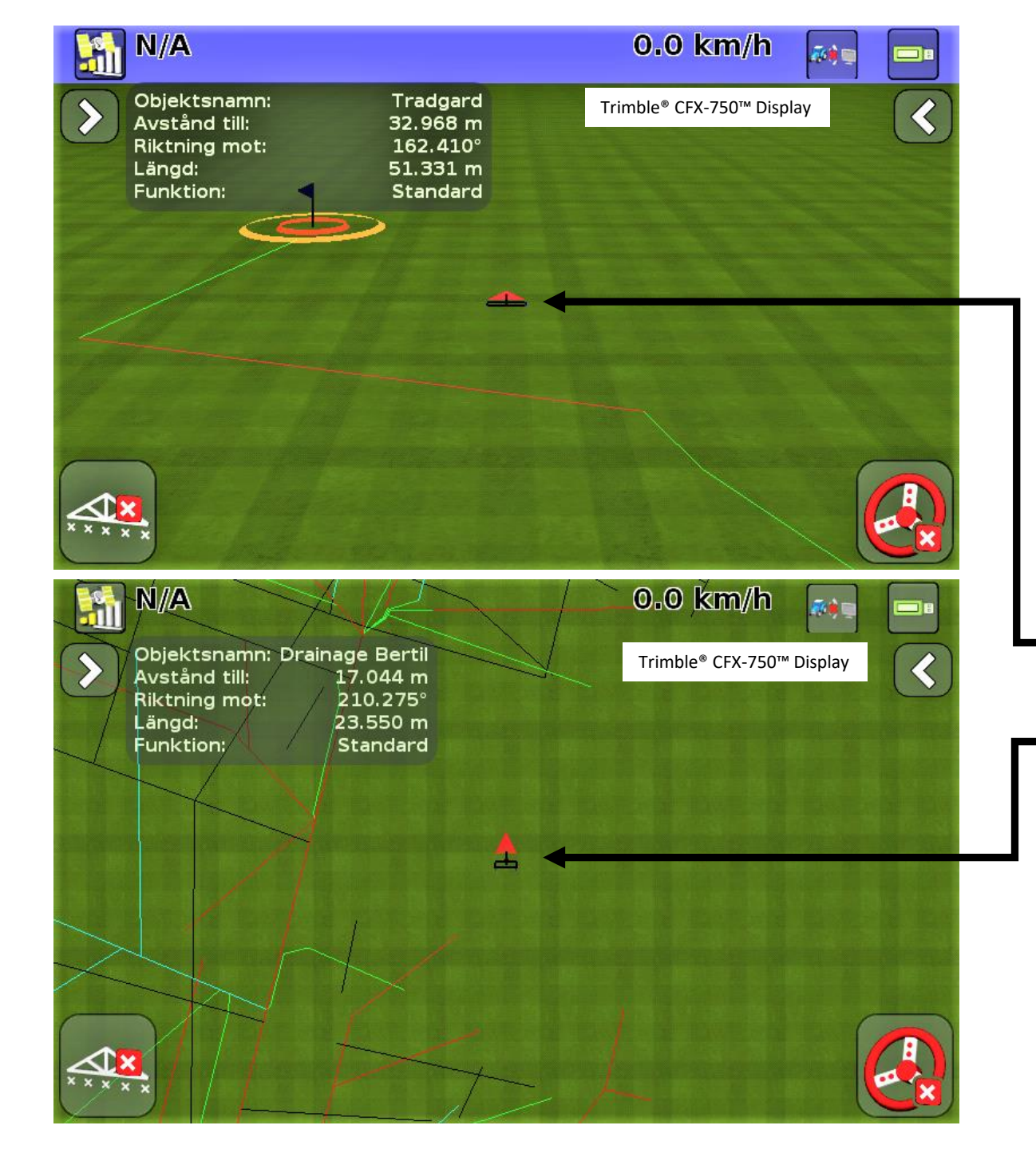

Sprutning visar alla fasta och anpassade skyddsobjekt: Dräneringsbrunnar, Öppna diken och Trädgårdar.

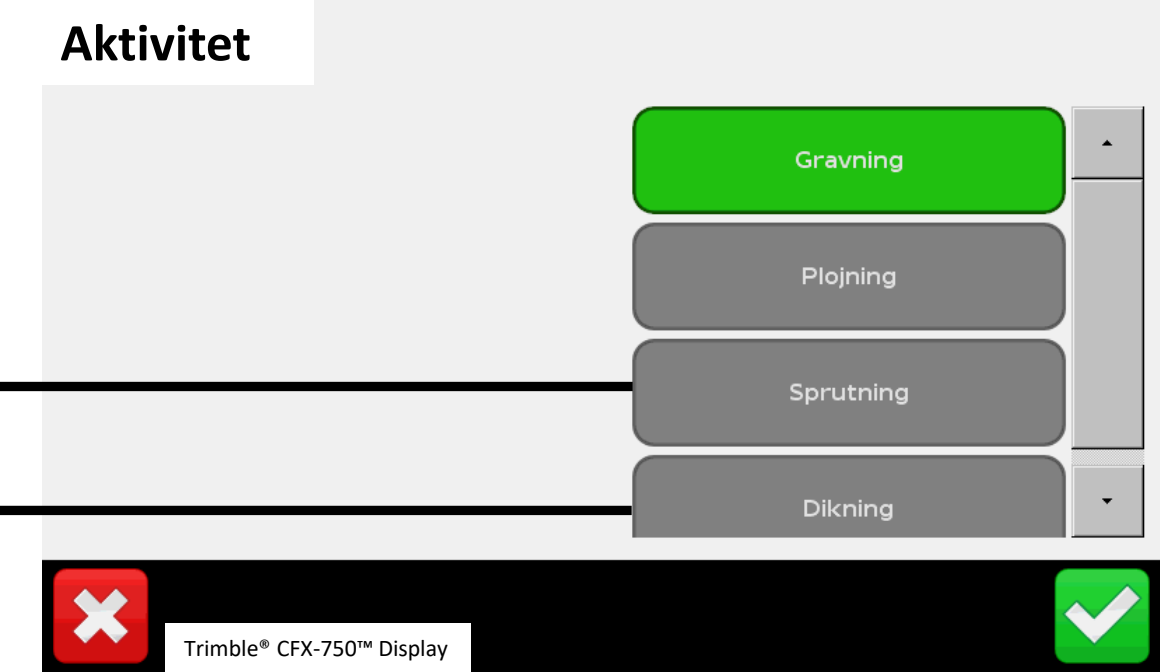

#### Dikning visar alla Täckdiken och Stendiken.

# Markinstallationer

Planvy

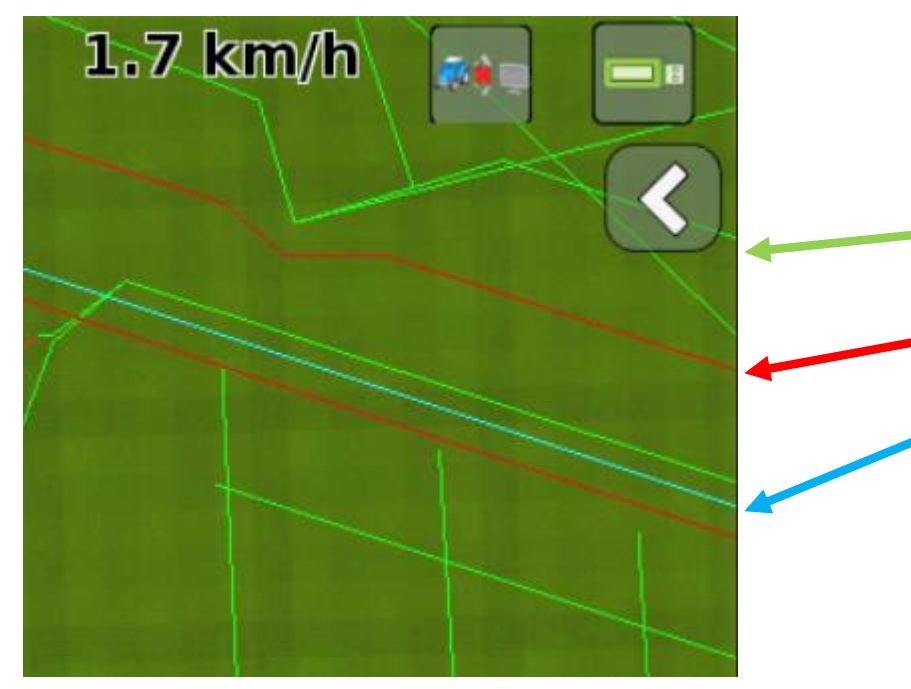

Avvattning & bevattning av åkermark: Gröna linjer Kraftförsörjning & kommunikation: Röda linjer Kommunalt Vatten & Avlopp: Blå linjer

Trimble<sup>®</sup> CFX-750<sup>™</sup> Display

# Avvattning Genom Tiderna

Planvy

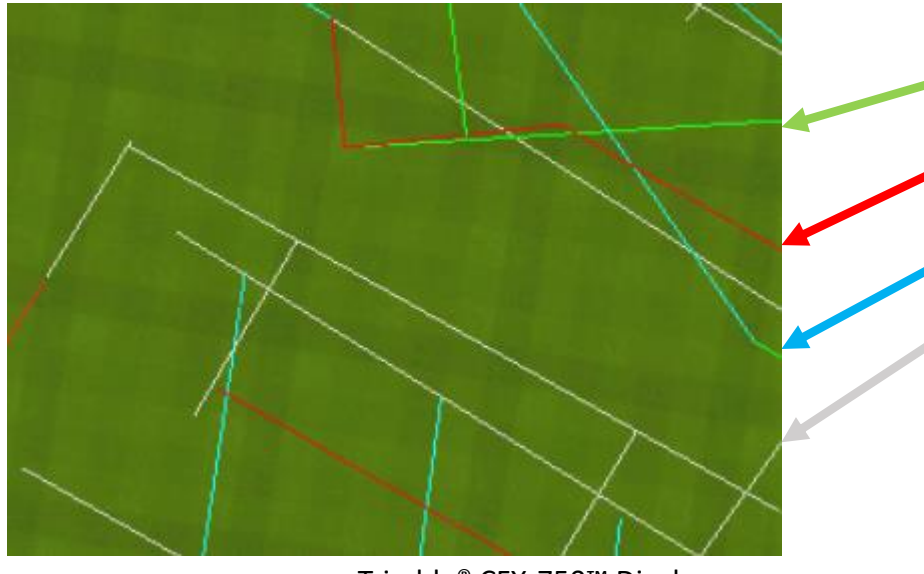

Ledningar anlagda 1980-2019 (plast) Gröna linjer Ledningar anlagda 1945-1980 (tegel & plast) Röda linjer Ledningar anlagda ~1910-1945 (tegel) Blå linjer Stendiken & öppna kanaler anlagda ~1750-~1910 Grå linjer

Trimble<sup>®</sup> CFX-750™ Display

# Brukningshinder

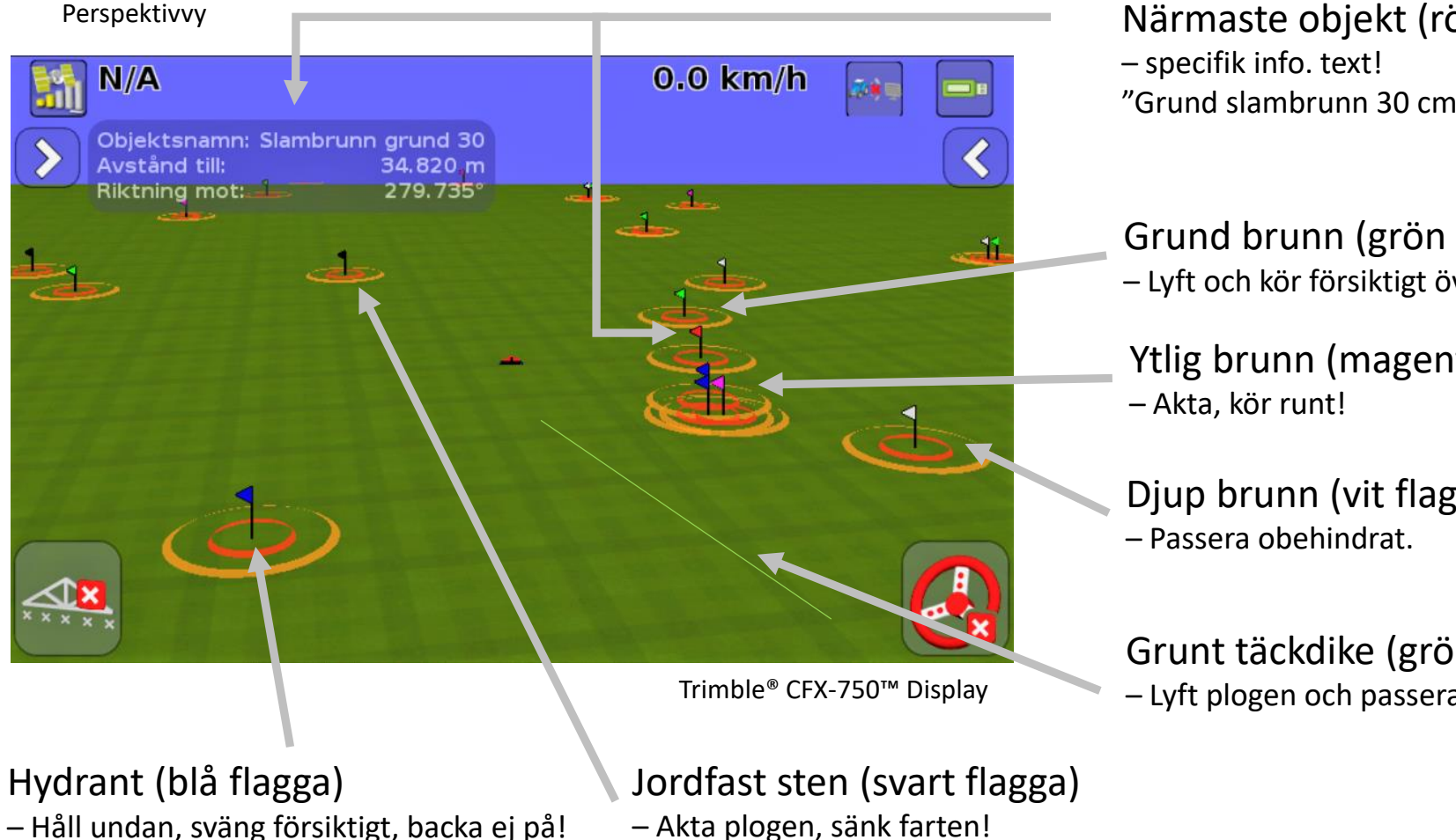

Närmaste objekt (röd flagga) "Grund slambrunn 30 cm"

Grund brunn (grön flagga) – Lyft och kör försiktigt över!

Ytlig brunn (magenta flagga)

Djup brunn (vit flagga)

Grunt täckdike (grön linje) Lyft plogen och passera försiktigt.

# Varningsfärger

| Färg    | Action                    | Allvarlig-<br>hetsgrad |
|---------|---------------------------|------------------------|
| Magenta | Akta, kör försiktigt runt |                        |
| Grönt   | Akta, kör försiktigt över |                        |
| Blå     | Håll undan                |                        |
| Svart   | Akta redskapet            |                        |
| Vit     | Information               |                        |

Specifik info text finns för närmste objekt finns i displayen

## Navigering & Spårning

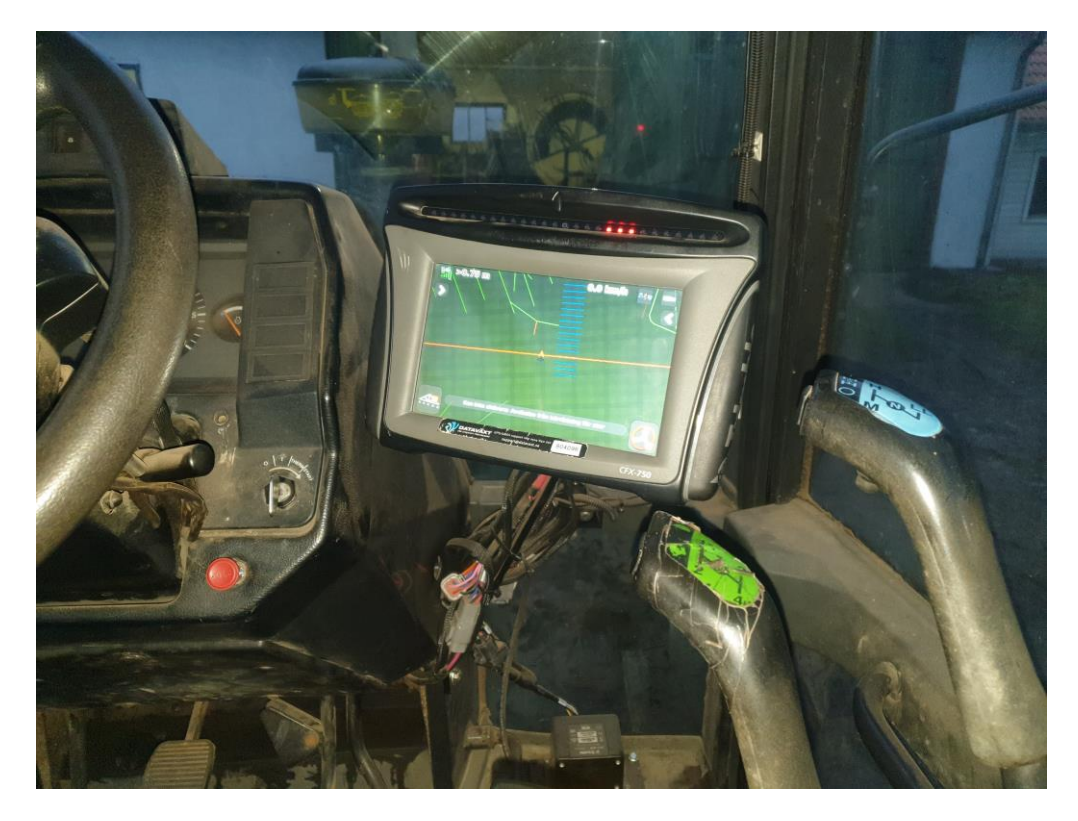

Se till att GPS-skärmen är synlig i körriktningen för lättare spårning!!

Trimble<sup>®</sup> CFX-750<sup>™</sup> Display